## Schulmanager weiteres Kind hinzufügen

## Wie kann man bei einem bestehenden Account ein weiteres Kind hinzufügen?

- 1. Sie haben bereits ein Kind beim Schulmanager angemeldet.
- 2. Bitte legen Sie nun den Zugangscode für Ihr weiteres Kind bereit.
- 3. Melden Sie sich mit den Zugangsdaten des bereits angemeldeten Kindes an.
- 4. Nun fügen Sie das weitere Kind in Ihrem Account hinzu.

| Klicken Sie (rechts oben)<br>auf "Mein Account"              | Mein Account              |
|--------------------------------------------------------------|---------------------------|
| Nun erscheint eine weitere Kachel                            |                           |
| Fügen Sie in der Kachel<br>"Angemeldet als …"                |                           |
| den Code für Ihr weiteres Kind ein.                          | Angemeldet als Elternteil |
| Klicken Sie hierzu auf die Schaltfläche<br>"Code hinzufügen" | + Code hinzufügen         |

FERTIG